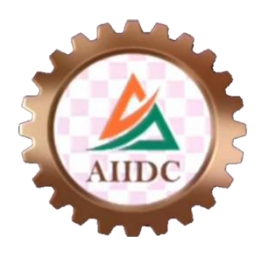

# ASSAM INDUSTRIAL DEVELOPMENT CORPORATION

PROJECT MANAGEMENT PORTAL

#### WEB APPLICATION

1. LOGIN SCREEN

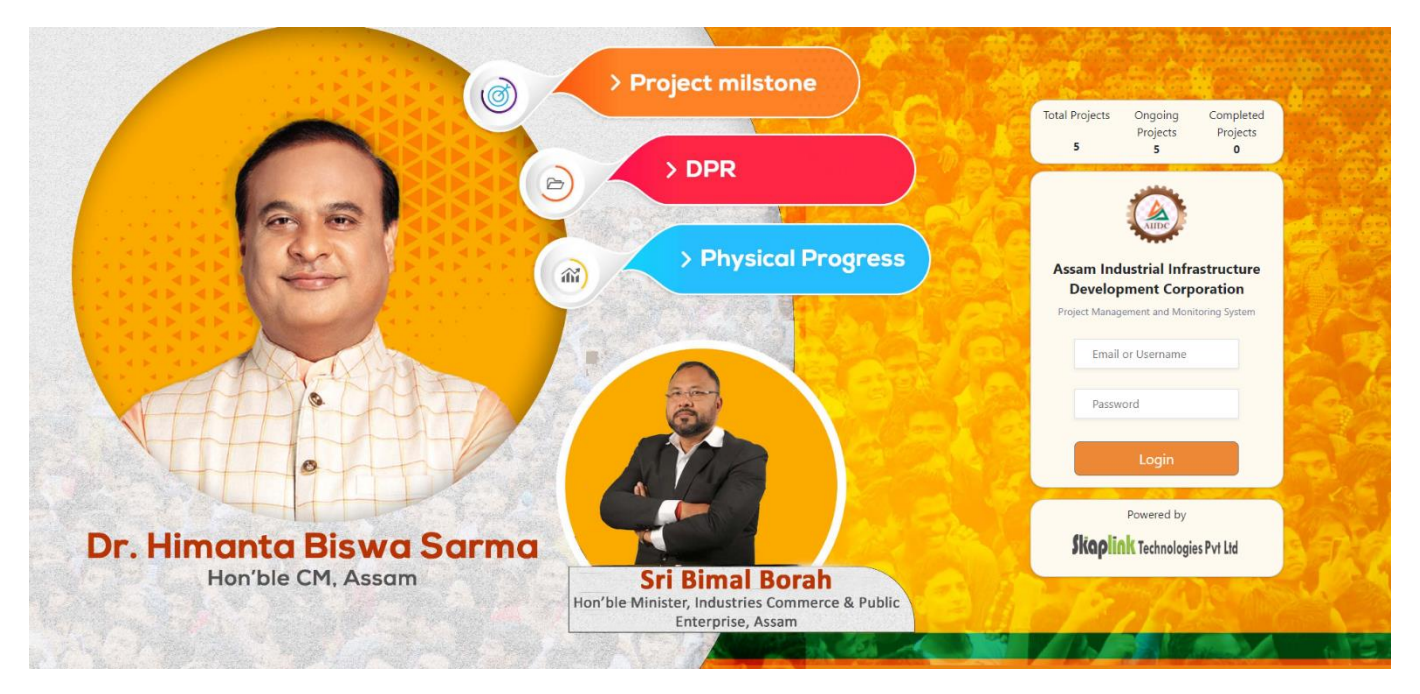

- Open internet browser and enter the provided url.
  - Login into the portal using the following credentials.
    - o Username: aiidc
    - Password aiidc5566

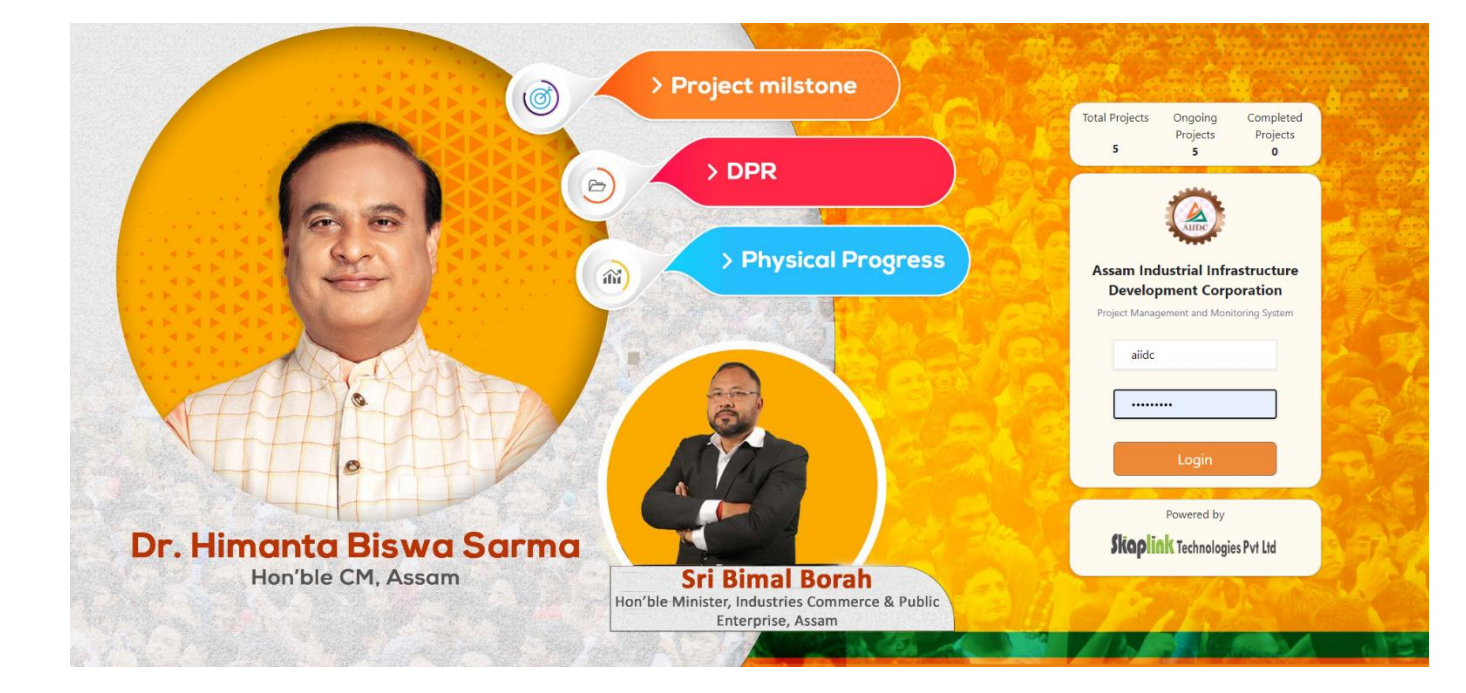

#### 2. DASHBOARD.

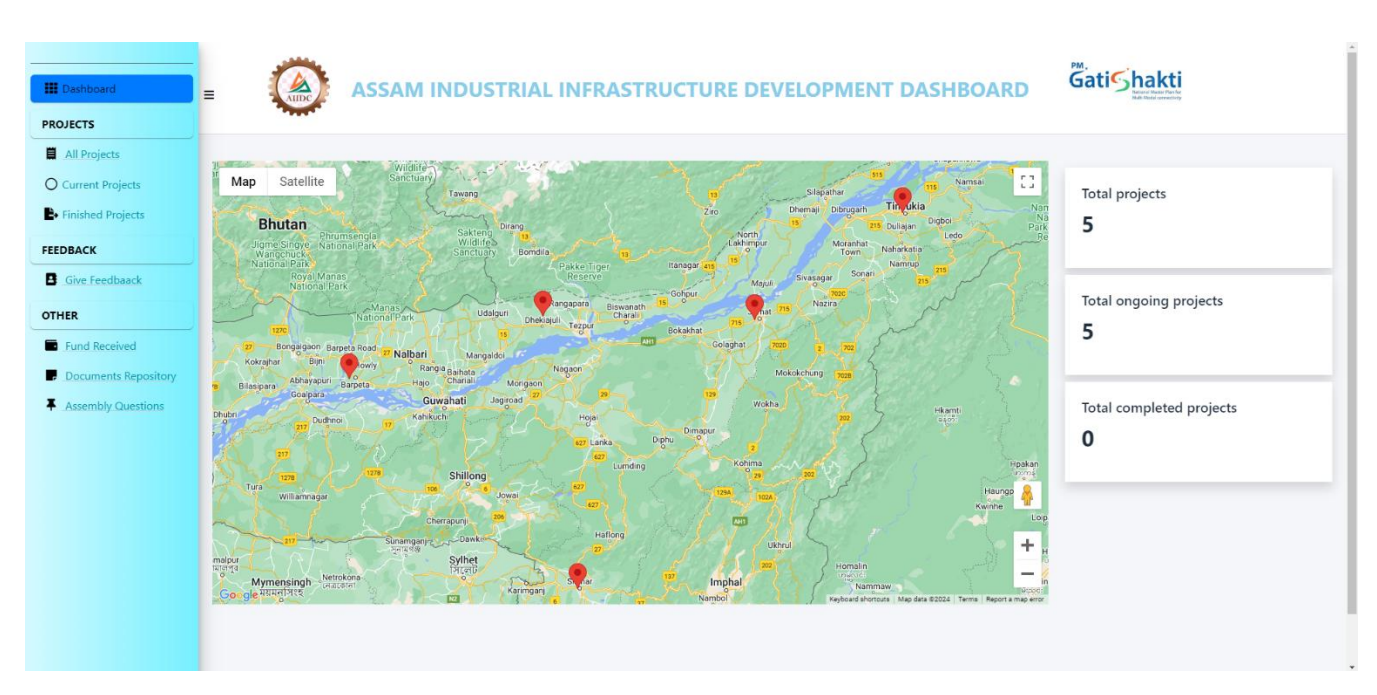

- After login, the user is navigated to the dashboard which shows the project statistics and the location of all the ongoing projects on a map.
- When clicked on the map marker, the project description is seen in a pop-up window for better visualization.

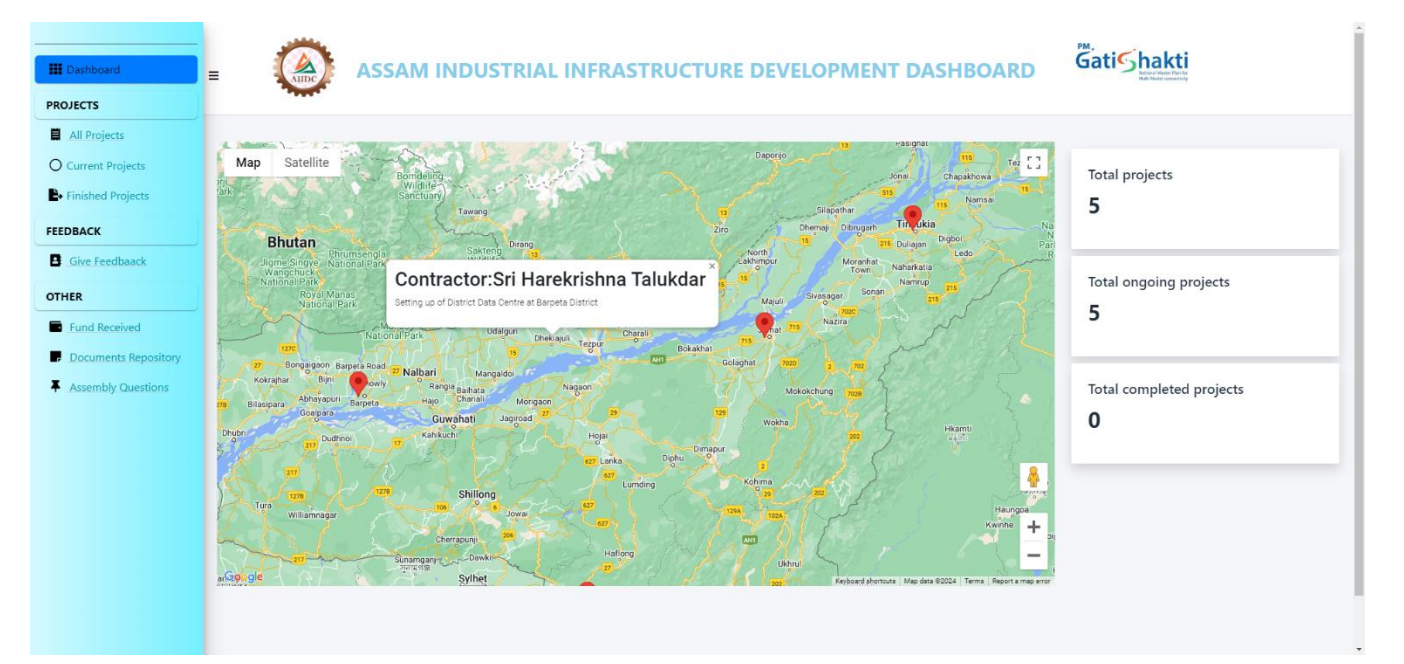

#### 3. PROJECT DASHBOARD.

| All Projects   Inisided Projects   Finished Projects   Finished Projects   Give Feedbaack   I bitrict Data Centre proposed to be set up at Silchar, Cachar District   Sine Feedbaack   Documents Repository   Assembly Questions   I bitrict Data Centre proposed to be set up at Sinitpur District   Sine feedbaack   I bitrict Data Centre proposed to be set up at Sinitpur District   Sin Gapal Deka   Construction   J bitrict Data Centre proposed to be set up at Sinitpur District   Sin Gapal Deka   Construction   J bitrict Data Centre proposed to be set up at Sinitpur District   Sin Gapal Deka   J bitrict Data Centre proposed to be set up at Sinitpur District   Sin Gapal Deka   J bitrict Data Centre proposed to be set up at Sinitpur District   Sin Gapal Deka   J bitrict Data Centre proposed to be set up at Sinitpur District   Sin Gapal Deka   J bitrict Data Centre proposed to be set up at Sonitpur District   Sin Garactor Name   J bitrict Data Centre proposed to be set up at Sonitpur District   Sin Garactor Name   J bitrict Data Centre proposed to be set up at Sonitpur District   Sin Garactor Name   J bitrict Data Centre proposed to be set up at Sonitpur District   J bitrict Data Centre proposed to be set up at Sonitpur District   Sin Garactor Name   J bitrict Data Centre proposed to be set up at Sonitpur District   J bitrict Data Centre proposed to be set up at Sonitpur District <t< th=""><th>III Dashboard</th><th>= ;</th><th>Ć</th><th>ASSAM INDUSTRIAL INFRASTRUCTURE DEVELOPMENT CORPOR</th><th>ATION</th><th></th><th></th><th>We</th><th>elcome R</th></t<> | III Dashboard                         | = ;          | Ć  | ASSAM INDUSTRIAL INFRASTRUCTURE DEVELOPMENT CORPOR                     | ATION                    |              |            | We             | elcome R |
|----------------------------------------------------------------------------------------------------|---------------------------------------|--------------|----|------------------------------------------------------------------------|--------------------------|--------------|------------|----------------|----------|
| All Projects         Gurrent Projects         inished Projects         Ginshed Projects         Gore Geedbaack         Gore Geedbaack         Inter         Jobrict Data Centre proposed to be set up at Silchar, Cachar District       Bis Ikbal Ahmed       Construction       970774795       \$4089327       More         2       District Data Centre proposed to be set up at Johant District       Sri Ganech Chandra Deka       Construction       838604051       \$4665130       More         3       District Data Centre proposed to be set up at Tinsukia District       Sri Gopal Deka       Construction       803804051       \$3780970       More         4       District Data Centre proposed to be set up at Barpeta District       Sri Harekrishna Talukdar       Construction       7002105481       \$3780970       More         5       District Data Centre proposed to be set up at Sonitpur District       Mrs H.K. Corporation       Construction       \$002105481       \$3780970       More         4       District Data Centre proposed to be set up at Sonitpur District       Mrs H.K. Corporation       Construction       \$002862010       \$4165519       More         5       District Data Centre proposed to be set up at Sonitpur District       Mrs H.K. Corporation       Construction       \$002862010       \$4165519                                                                                                    | PROJECTS                              | All Projects |    |                                                                        |                          |              |            |                |          |
| inished Projects       id       Project Title       Contract or Name       Type       Contact       Etimated Cost       More         inished Projects       1       District Data Centre proposed to be set up at Silchar, Cachar District       Ilias Ikbal Ahmed       Construction       9707744795       \$4089327       More         2       District Data Centre proposed to be set up at Jorhat District       Sri Ganech Chandra Deka       Construction       9707744795       \$4089327       More         3       District Data Centre proposed to be set up at Jorhat District       Sri Ganech Chandra Deka       Construction       9702704795       \$4089327       More         4       District Data Centre proposed to be set up at Jorhat District       Sri Gopal Deka       Construction       7002105481       \$3725907       More         4       District Data Centre proposed to be set up at Sonitpur District       Mret       Mret       \$3725907       More         5       District Data Centre proposed to be set up at Sonitpur District       Mret       Mret       \$1002       \$1725907       More         5       District Data Centre proposed to be set up at Sonitpur District       Mret       Totes       \$1725907       More         1       Project Title       Contact       Mret       Stret       Stret       Stret                                                                                                    | All Projects                          |              |    |                                                                        |                          |              |            |                |          |
| Finished Projects       1       District Data Centre proposed to be set up at Silchar, Cachar District       Isias Ikbal Ahmed       Construction       9707744795       * 4089327       More         1       District Data Centre proposed to be set up at Jorhat District       Sri Ganech Chandra Deka       Construction       9707744795       * 4665130       More         2       District Data Centre proposed to be set up at Jorhat District       Sri Ganech Chandra Deka       Construction       7002105481       * 4665130       More         3       District Data Centre proposed to be set up at Tinsukia District       Sri Gopal Deka       Construction       7002105481       * 3780970       More         4       District Data Centre proposed to be set up at Sinitpur District       Sri Harekrishna Talukdar       Construction       7002105481       * 3780970       More         5       District Data Centre proposed to be set up at Sonitpur District       M/s H.K. Corporation       Construction       7002862010       * 4165519       More         4       District Data Centre proposed to be set up at Sonitpur District       More       Totace       * 4165519       More         5       District Data Centre proposed to be set up at Sonitpur District       More       Totace       * 4165519       More         1       Project Title       Contractor Name       <                                                                                                    | O Current Projects                    |              | id | Project Title                                                          | Contractor Name          | Type         | Contact    | Estimated Cost | More     |
| EDBACK       2       District Data Centre proposed to be set up at Johat District       Sri Ganech Chandra Deka       Construction       8638604051       \$4665130       More         1       3       District Data Centre proposed to be set up at Tinsukia District       Sri Ganech Chandra Deka       Construction       7002105481       \$3780970       More         2       District Data Centre proposed to be set up at Tinsukia District       Sri Ganech Chandra Deka       Construction       7002105481       \$3780970       More         4       District Data Centre proposed to be set up at Sonitpur District       Mrs HJK. Corporation       Construction       7002862010       \$41655190       More         5       District Data Centre proposed to be set up at Sonitpur District       Mrs HJK. Corporation       Construction       7002862010       \$41655190       More         4       Poject Title       Contractor Name       Type       Contact       Estimated Cost       More                                                                                                    | <ul> <li>Finished Projects</li> </ul> | 1            | 1  | District Data Centre proposed to be set up at Silchar, Cachar District | Ilias Ikbal Ahmed        | Construction | 9707744795 | ₹ 4089327      | More     |
| Give Feedbaack       3       District Data Centre proposed to be set up at Barpeta District       Sri Gopal Deka       Construction       7002105481       \$ 3780970       More         4       District Data Centre proposed to be set up at Barpeta District       Sri Harekrishna Talukdar       Construction       7002105481       \$ 372590       More         5       District Data Centre proposed to be set up at Sonitpur District       M/S H.K. Corporation       Construction       7002862010       \$ 4165519       More         id       Project Title       Contractor Name       Type       Contact       Estimated Cost       More                                                                                                    | EEDBACK                               | 2            | 2  | District Data Centre proposed to be set up at Jorhat District          | Sri Ganech Chandra Deka  | Construction | 8638604051 | ₹ 4665130      | More     |
| Internet       Internet       Internet <th< td=""><td>Give Feedbaack</td><td>3</td><td>3</td><td>District Data Centre proposed to be set up at Tinsukia District</td><td>Sri Gopal Deka</td><td>Construction</td><td>7002105481</td><td>₹ 3780970</td><td>More</td></th<>                                                                                           | Give Feedbaack                        | 3            | 3  | District Data Centre proposed to be set up at Tinsukia District        | Sri Gopal Deka           | Construction | 7002105481 | ₹ 3780970      | More     |
| Socuments Repository       S       District Data Centre proposed to be set up at Sonitpur District       M/s H.K. Corporation       Construction       7002862010       ₹ 4165519       More         Id       Project Title       Contractor Name       Type       Contact       Estimated Cost       More                                                                                                    | THER                                  | 4            | 4  | District Data Centre proposed to be set up at Barpeta District         | Sri Harekrishna Talukdar | Construction |            | ₹ 3725690      | More     |
| Assembly Questions<br>id Project Title Contractor Name Type Contact Estimated Cost More                                                                                                    | Documents Repository                  | 5            | 5  | District Data Centre proposed to be set up at Sonitpur District        | M/s H.K. Corporation     | Construction | 7002862010 | ₹ 4165519      | More     |
|                                                                                                    | Assembly Questions                    |              | id | Project Title                                                          | Contractor Name          | Type         | Contact    | Estimated Cost | More     |
|                                                                                                    |                                       |              |    |                                                                        |                          |              |            |                |          |
|                                                                                                    |                                       |              |    |                                                                        |                          |              |            |                |          |
|                                                                                                    |                                       |              |    |                                                                        |                          |              |            |                |          |
|                                                                                                    |                                       |              |    |                                                                        |                          |              |            |                |          |
|                                                                                                    |                                       |              |    |                                                                        |                          |              |            |                |          |
|                                                                                                    |                                       |              |    |                                                                        |                          |              |            |                |          |

- The user can navigate to the project dashboard where all the projects can be viewed in a tabular view.
- More information regarding the project can be seen after pressing the **MORE** action button on the right.

|                                                                                                    | ASSAM INDUSTRIAL INFRASTRUCTURE DEVELOPMENT CORPORATION             |                                                                                                    |                                                                                                    |              |
|----------------------------------------------------------------------------------------------------|---------------------------------------------------------------------|----------------------------------------------------------------------------------------------------|----------------------------------------------------------------------------------------------------|--------------|
| PROJECTS                                                                                                    | Project Detail                                                      |                                                                                                    |                                                                                                    |              |
| Current Projects Current Projects Finished Projects FEEDBACK Give Feedbaack OTHER Fund Received Documents Repository Assembly Questions | Project Image                                                       | Basic Details<br>Description : Setting up of District Data Cent<br>Project Type : Construction<br>Contractor Name : Illas Ikbal Ahmed<br>Percentage Progress : 10<br>Remarks : Ongoing | tre at Cachar District<br>Source of Fund :<br>Contractor's Phone : 9707744795<br>Financial Progress : 10 File No. : Allf | DC/3505/2023 |
|                                                                                                    | Work Order & Other Details<br>Work order No. : AIIDC/3505/2023/4452 | Work order Amount : 995400                                                                                                    | Work order Date : 04/19/2023                                                                                             |              |

#### 4. NEW PROJECT

|                                        |                     | RASTRUCTURE DEVELOPMENT CORPOR | ATION            |                 | Welcome R = |
|----------------------------------------|---------------------|--------------------------------|------------------|-----------------|-------------|
| Dashboard                              | <b>~</b>            |                                |                  |                 |             |
| PROJECTS                               |                     |                                |                  |                 |             |
| All Projects                           | Add New Project     |                                |                  |                 |             |
| O Current Projects                     | Project Title       | Source of Fund                 |                  |                 |             |
| Finished Projects                      | Project Title       | Project Title                  |                  |                 |             |
| FEEDBACK                               | Contractor Name     | Contractor Phone               | Work order No.   | Work order Date |             |
| Give Feedbaack                         | Contractor Name     | Contractor Phone               | Work order No.   | dd-mm-уууу      |             |
| OTHER                                  | Work order amount   | Actual start date              | Planned end date |                 |             |
|                                        | Work order amount   | dd-mm-yyyy                     | dd-mm-yyyy       |                 |             |
| Puna Received                          | Description         |                                |                  |                 |             |
| Documents Repository                   | Description         |                                |                  |                 |             |
| <ul> <li>Assembly Questions</li> </ul> |                     |                                |                  |                 | h           |
|                                        | Project Type        |                                |                  |                 |             |
|                                        | Select project type |                                |                  |                 | \$          |
|                                        |                     |                                |                  |                 | ancel       |
|                                        |                     |                                |                  |                 |             |
|                                        |                     |                                |                  |                 |             |
|                                        |                     |                                |                  |                 |             |
|                                        |                     |                                |                  |                 |             |
|                                        |                     |                                |                  |                 |             |

- A new project can be added by clicking the new project button on the project dashboard page.
- The data can be saved by pressing the **SUBMIT** button

## MOBILE APPLICATION

1. SPLASH SCREEN

10:59 🛇 😁

LTE

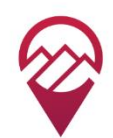

## TERRABLENDER Map.Measure.Analyze.Execute

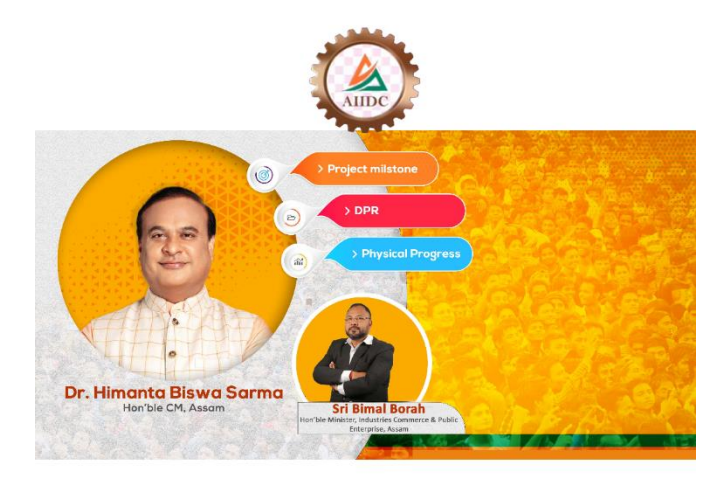

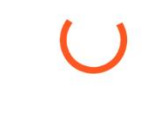

Skaplink Technologies Pvt Ltd

V-1.0.0

#### 2. LOGIN SCREEN

| 11:00 🛇 | $\odot$      | LTE 🔺 🗎 |
|---------|--------------|---------|
|         |              |         |
|         |              |         |
|         | AIIDC        |         |
|         | TERRABLENDER |         |
| 0       | User ID      |         |
| ê       | Password     |         |
|         | Login        |         |
|         |              |         |
|         |              |         |
|         |              |         |
|         |              |         |

#### 3. DASHBOARD

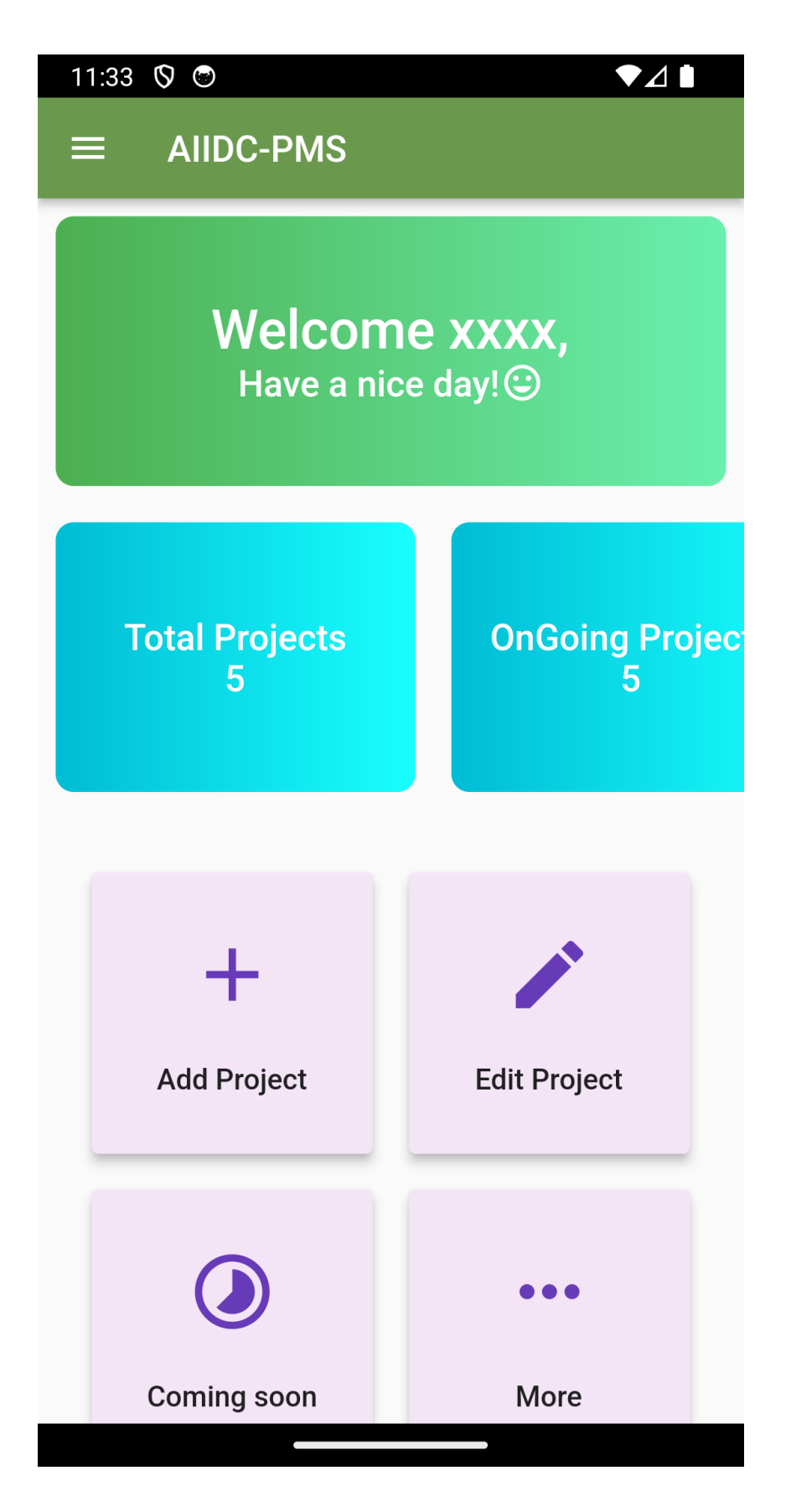

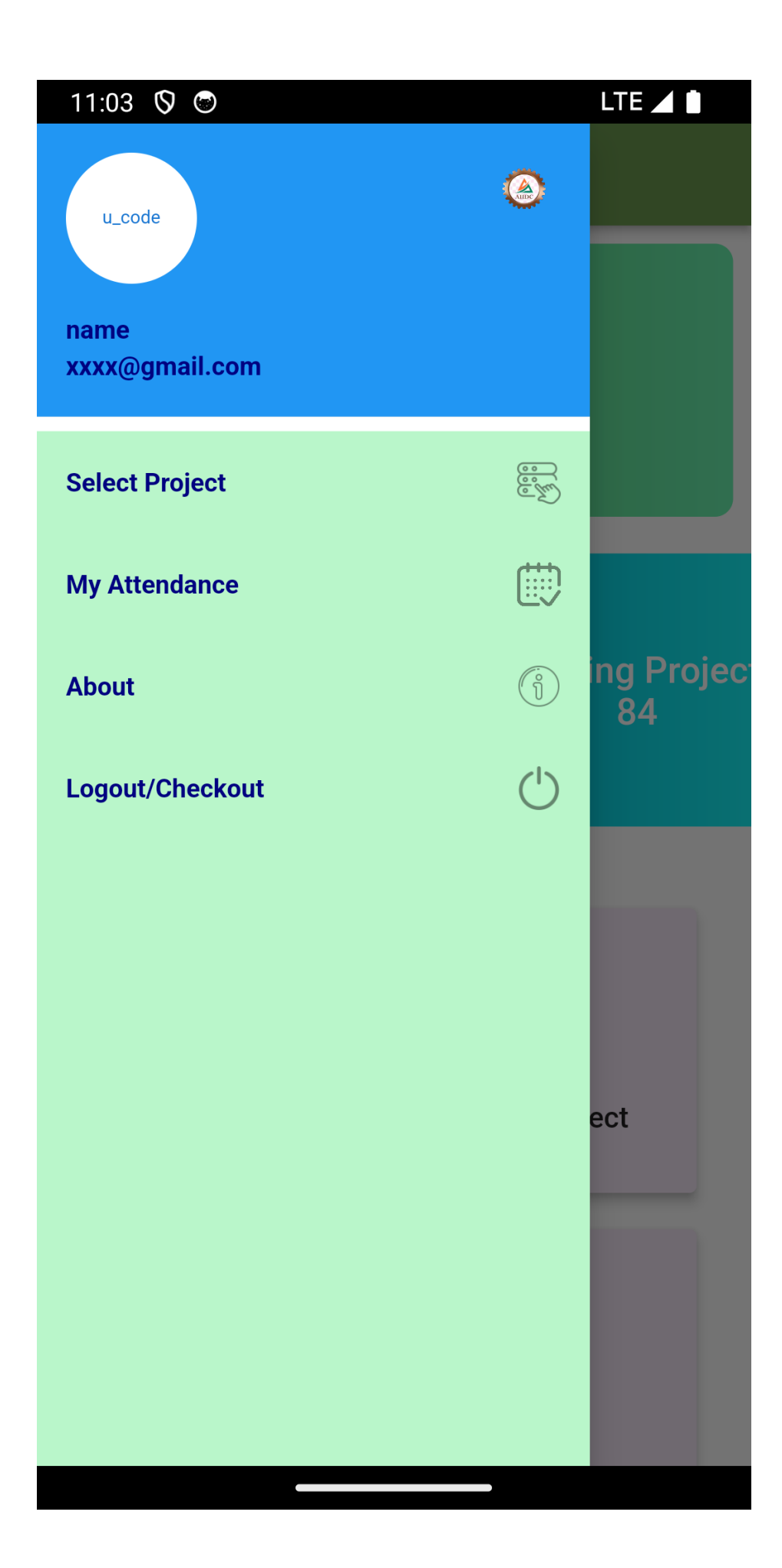

#### 4. ADD PROJECT

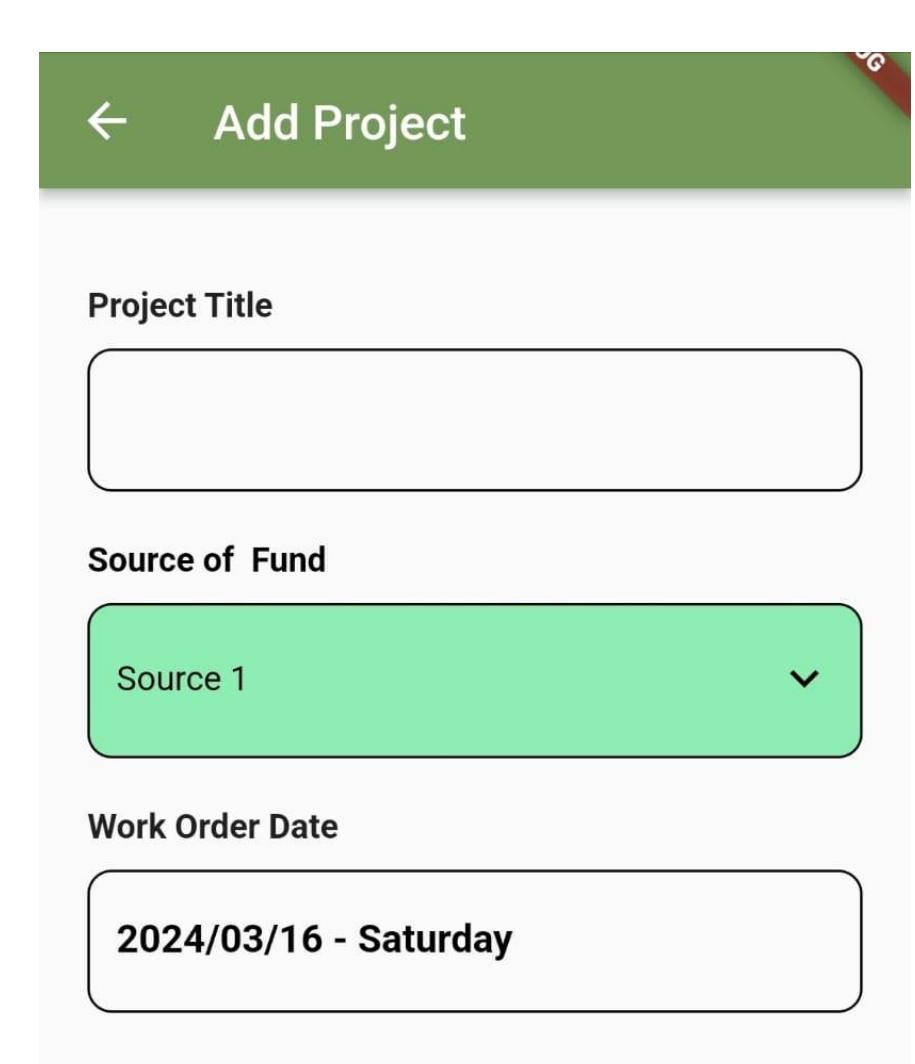

**Contractor Name** 

**Contractor Number** 

Work Order Number

## ← Add Project

#### Address

Kumar Shantiniketan Cooperative Society

### Landmark

GET LOCATION

Latitude :18.544956 Longitude :73.7922088 Accuracy :20.198 6

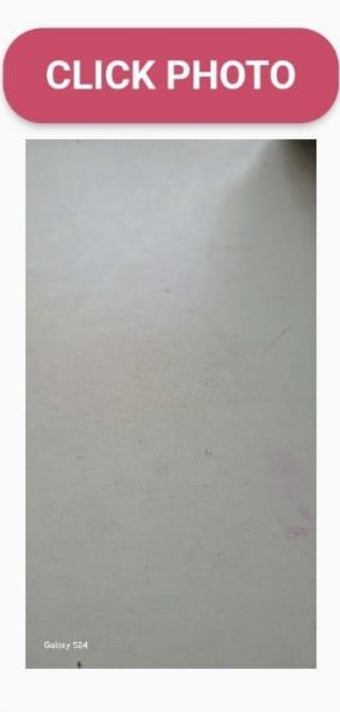

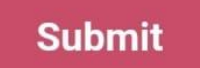